## REALIZAR SOLICITUD VACANTE FP Grado Medio curso 23\_24

Entrar en la web: <u>educa.aragon.es/admisión</u> ESTÁ TODA LA INFORMACIÓN Formación Profesional (menú izquierdo) ....y después elegir....Periodo: <u>Ordinario 2023 - 2024</u>

Las vacantes de Grado Medio se publicarán el 27 de junio.

La solicitud de vacante se hace de forma telemática: del miércoles 28 junio a las 9:00 al lunes 3 de julio a las 14:00.

A partir del 28 de junio se activará donde pone **Realizar Solicitud** (pinchando se abre la aplicación, pero antes del 28 de junio no funcionará) <u>Realizar Solicitud</u>

Si te **adjudican** la **vacante** el **20 de julio**, tendrás que realizar la matrícula. Lo normal es que sea telemática. Métete en la web del centro donde te quieras matricular, y seguramente habrá un enlace a la aplicación de matrícula. (si tienes dudas, lo mejor es llamar al centro y preguntar)

Matrículas desde el Viernes 21 julio a las 9:00 hasta <u>el lunes 24 julio</u> hasta 14:00

#### Es MUY RECOMENDABLE que pongáis siempre otros ciclos formativos como 2° opción.

Podrías matricularte en la vacante que te concedan, aunque sea la 2° opción, y después..... más adelante podrían llamarte de tu 1° opción si se generan vacantes. (si alguno al final no se ha matriculado donde tú pusiste la 1ª opción, o si... no empieza el curso y está 10 días sin asistir a clase, se le Anula la matrícula de oficio y genera vacante).

#### 1. IMPORTANTE!!! Debes disponer de todo lo necesario antes de empezar a rellenar la solicitud:

\*Teléfono móvil y una dirección de mail, que funcione. Y que recuerdes la contraseña.

### Antes de finalizar con los datos del solicitante, es imprescindible incluir el <u>teléfono móvil</u> y el <u>correo electrónico</u>. Se recibirá un mensaje SMS con un código PIN que es necesario para la presentación telemática de su solicitud.

| electro móvil                   | Otro teléfono de contacto |  |
|---------------------------------|---------------------------|--|
| 55555555                        |                           |  |
| Correo electrónico              |                           |  |
| email@email.es                  |                           |  |
| /erificación correo electrónico |                           |  |

#### 2. Acceso SIN IDENTIFICACION ELECTRONICA.

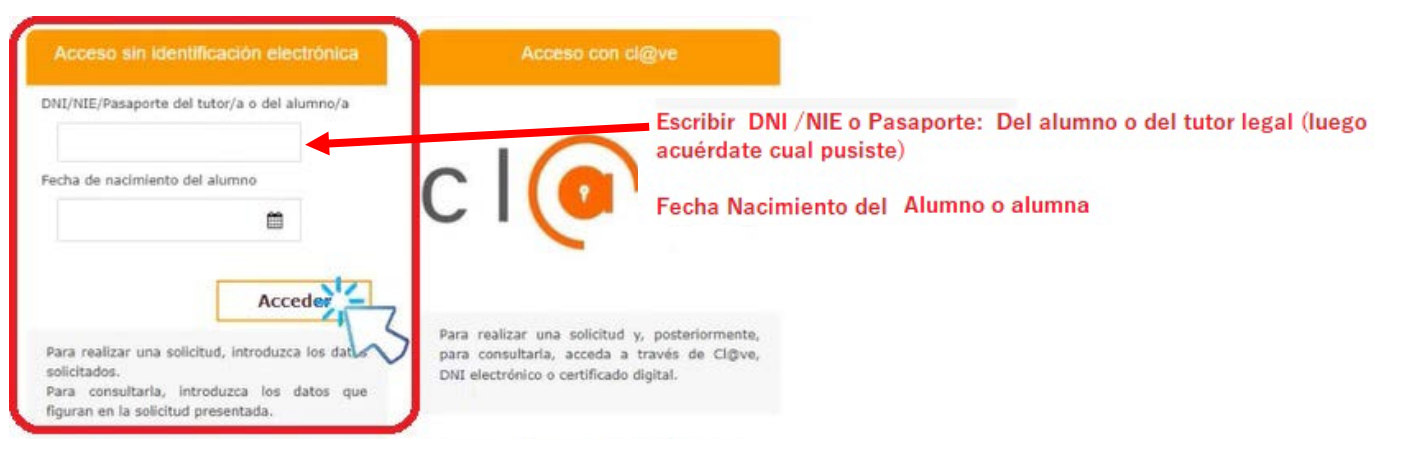

#### 3. Pinchar en NUEVA SOLICITUD. Después elegir Ciclos Formativos de Grado Medio.

| GOBIERNO<br>DE ARAGON                               | PRESENTACIÓN Y CONSULTA<br>Escolarizadón/Admi                                                                                                    | AS DE SOLICITUDES                |
|-----------------------------------------------------|----------------------------------------------------------------------------------------------------|----------------------------------|
|                                                     |                                                                                                    |                                  |
| En las fechas determinad                            | as en la convocatoria se puede realizar una Nueva solicitud.                                                                                                    |                                  |
| Las solicitudes presentad                           | as aparecen con check verde y las eliminadas con check rojo.                                                                                                    |                                  |
| En caso de presentar má<br>Desde Seguimiento Solici | s de una solicitud por enseñanza, quedarán excluidas.<br>tud se pueden descargar las listas del proceso de admisión, realizar subsanaciones o reclamaciones y, en caso de | ser admitido, la matrícula.      |
|                                                     | No se han encontrado en el sistema solicitudes con los datos proporcionados.                                                                                              |                                  |
|                                                     |                                                                                                    | Elegir:                          |
|                                                     |                                                                                                    | Ciclos Formativos de Grado Medio |
|                                                     | Nueva so                                                                                                    | olicitud                         |

#### 4. Rellenar cada solapa. Solicitante.

| Solicitante                                                                                                    | Centros Solicitados                                                                         | Centro Origen                                | Otros Datos                                | Documentación                               | Resumen Solicitud |
|----------------------------------------------------------------------------------------------------|---------------------------------------------------------------------------------------------|----------------------------------------------|--------------------------------------------|---------------------------------------------|-------------------|
| Datos del alumno/a<br>Introduzca el nombre y apellidos del alumno<br>Verifique la fecha de nacimiento del alumno   | io como figuran en el documento de identida<br>o, es un dato necesario para acceder a la co | ad.<br>nsulta de su solicitud.               |                                            |                                             |                   |
| Nombre                                                                                                    |                                                                                             |                                              |                                            |                                             |                   |
| A                                                                                                    |                                                                                             |                                              |                                            |                                             |                   |
| Primer apellido                                                                                                    |                                                                                             |                                              | Segundo apellido                           |                                             |                   |
|                                                                                                    |                                                                                             |                                              |                                            |                                             |                   |
| Tipo de documento                                                                                                  |                                                                                             |                                              | Documento                                  |                                             |                   |
| INSURANT                                                                                                    |                                                                                             | ~                                            | 49049049                                   |                                             |                   |
| Fecha de nacimiento (dd/mm/aaaa)                                                                                   |                                                                                             |                                              | Nacionalidad                               |                                             |                   |
| 04/40/2020                                                                                                    | × 🗂                                                                                         |                                              | menia                                      |                                             | ~                 |
| Dirección de la unidad familiar<br>Escriba solo una palabra del nombre de la v                                     | vía y seleccione entre las opciones propuest                                                | as en el desplegable. Únicamente si la vía o | el número no figura en los desplegables, s | e debe teclear en el campo correspondiente. |                   |
| Provincia                                                                                                    |                                                                                             | Localidad                                    |                                            |                                             | Código postal     |
|                                                                                                    | *                                                                                           |                                              |                                            | ~                                           |                   |
| Via                                                                                                    | B                                                                                           |                                              | Número                                     | Bloque/escalera/piso/puerta                 |                   |
|                                                                                                    |                                                                                             | ~                                            | ~                                          |                                             |                   |
| Datos de contacto<br>Al teléfono móvil indicado se le enviará el c<br>El correo electrónico indicado servirá de me | ódigo de verificación para presentar telemá<br>edio de comunicación del proceso de admisi   | ticamente su solicitud.<br>ón.               |                                            |                                             |                   |

#### 5. Rellenar. Centros solicitados (Máximo 7)

Centro: Nombre del IES o CPIFP (Centro Integrado de Formación Profesional)

**Ciclo Formativo:** Poner el código. (Por ejemplo: Instalaciones eléctricas y Automáticas ELE202, Gestión Administrativa ADG201)

Curso: 1º Primer curso

Turno: Diurno / Vespertino / Nocturno (Vespertino, es por la tarde) (Nocturno acaban sobre 21:30h)

\*\* Es MUY RECOMENDABLE que pongáis siempre otros ciclos formativos como 2° opción.

## Cumplimentaremos los datos del centro seleccionado en primera opción.

|                                                                                                 | Centros So                                               | licitados                                                                      | Centro Origen                              | Otros Datos                                 | Documentación            | Resumen Solicitud |
|-------------------------------------------------------------------------------------------------|----------------------------------------------------------|--------------------------------------------------------------------------------|--------------------------------------------|---------------------------------------------|--------------------------|-------------------|
| ntro solicitado en 1º opción<br>o figuran los ciclos formativos sosten                          | idos con fondos públicos qu                              | ue oferta cada centro.                                                         |                                            |                                             |                          |                   |
| ovincia                                                                                         |                                                          |                                                                                |                                            | Localidad                                   |                          |                   |
| WAROTH .                                                                                        |                                                          |                                                                                | *                                          | DBACEA                                      |                          | ~                 |
| ntro solicitado                                                                                 |                                                          |                                                                                |                                            |                                             |                          |                   |
| NUMBER OF A PERSON OF A STATE                                                                   | S234.)                                                   |                                                                                | ×                                          |                                             |                          |                   |
| eñanza                                                                                          |                                                          |                                                                                |                                            |                                             |                          |                   |
| E201 - CENERNING FOR HE                                                                         | ADECIDE RESALERY F                                       | POLDHEROR                                                                      | ~                                          |                                             |                          |                   |
| 50                                                                                              | Turno                                                    |                                                                                |                                            |                                             |                          |                   |
| · ·                                                                                             | DIURNO                                                   | ~                                                                              |                                            |                                             |                          |                   |
| ntros alternativos solicitados<br>debe realizar una única solicitud para                        | a el mismo curso de grado i                              | medio cumplimentando                                                           | los datos del centro solicitado en primera | opción y de hasta 6 centros alternativos pu | ilsando el botón Añadir. |                   |
|                                                                                                 |                                                          |                                                                                |                                            |                                             |                          | . Alindia         |
| Orden                                                                                           | Cen                                                      | tro Solicitado                                                                 |                                            | Enseñanza                                   | Curso                    | Turno             |
| Orden                                                                                           | Cen                                                      | Centro alternativ                                                              | o solicitado                               | Enseñanza                                   | Curso                    | Turno             |
| orden                                                                                           | lir otras                                                | Centro alternativ<br>Provincia                                                 | o selicitado                               | Enseñanza<br>Localidad                      | Curso                    | Turno             |
| eremos añad<br>nes, pulsare                                                                     | lir otras<br>mos en                                      | Centro alternativ<br>Provincia<br>Centro solicit                               | o solicitado                               | Enseñanza<br>Localidad                      | Curso                    | Turno             |
| eremos añad<br>nes, pulsare<br>dir" y se abri                                                   | lir otras<br>mos en                                      | tro Solicitado<br>Centro alternativ<br>Provincia<br>Helancia<br>Centro solicit | o solicitado<br>ado                        | Enseñanza                                   | Curso                    | Turno             |
| eremos añad<br>nes, pulsare<br>dir" y se abri                                                   | lir otras<br>mos en<br>irá esta                          | Centro atlemativ<br>Provincia<br>Centro solicit<br>Centro solicit<br>Enseñanza | o solicitado<br>ado                        | Enseñanza                                   | Curso                    | Turno             |
| eremos añad<br>nes, pulsare<br>dir" y se abri<br>intalla en la                                  | lir otras<br>mos en<br>irá esta<br>que                   | Centro allemativ<br>Provincia<br>Centro solici<br>Enseñanza                    | o solicitado<br>ado                        | Enseñanza                                   | Curso                    | Turno             |
| eremos añad<br>nes, pulsare<br>dir" y se abri<br>intalla en la<br>remos intro                   | lir otras<br>mos en<br>irá esta<br>que<br>oducir         | Centro alternativ<br>Provincia<br>Centro solicit<br>Enseñanza<br>Curso         | o solicitado<br>ado                        | Enseñanza                                   | Curso                    | Turno             |
| eremos añad<br>nes, pulsare<br>dir" y se abri<br>intalla en la<br>remos intro                   | lir otras<br>mos en<br>irá esta<br>que<br>oducir         | Centro alternativ<br>Provincia<br>Centro solicit<br>Enseñanza<br>Curso<br>1º   | o solicitado<br>ado                        | Enseñanza                                   | Curso                    | Turno             |
| eremos añad<br>nes, pulsare<br>dir" y se abri<br>intalla en la<br>remos intro<br>otros centro   | lir otras<br>mos en<br>irá esta<br>que<br>oducir<br>os.  | Centro alternativ<br>Provincia<br>Centro solicit<br>Enseñanza<br>Curso<br>1º   | o solicitado<br>ado                        | Enseñanza                                   | Curso                    | Turno             |
| eremos añad<br>nes, pulsare<br>dir" y se abri<br>intalla en la<br>remos intro<br>otros centro   | lir otras<br>mos en<br>irá esta<br>que<br>oducir<br>os.  | Centro alternativ<br>Provincia<br>Centro solicit<br>Enseñanza<br>Curso<br>1º   | o solicitado<br>ado                        | Enseñanza                                   | Curso                    | Turno             |
| eremos añad<br>ones, pulsare<br>dir" y se abri<br>antalla en la<br>lremos intro<br>otros centro | lir otras<br>emos en<br>irá esta<br>que<br>oducir<br>os. | Centro alternative<br>Provincia<br>Enseñanza<br>Curso<br>1º                    | o solicitado<br>tado                       | Enseñanza                                   | Curso                    | Turno             |

#### 6. Rellenar. Centro de origen (Donde estás actualmente matriculado

# Marcaremos la opción que indique si el alumno/a está matriculado o no en un centro de Aragón.

| Solicitante                           | Centros Solicitados                       | Centro Origen                             | Otros Datos               | Documentación | Resumen Solicitud |
|---------------------------------------|-------------------------------------------|-------------------------------------------|---------------------------|---------------|-------------------|
| Centro educativo donde el alumno/a es | stà matriculado/a en el curso 2021-2022 ( | en ESO, Bachillerato, FP Básica, de Grado | Medio o de Grado Superior |               |                   |
| Matriculado en alguno de los cen      | tros de Aragón que imparten enseñan       | zas sostenidas por fondos públicos.       |                           |               |                   |
| Provincia                             |                                           |                                           | Localidad                 |               |                   |
| HEICE                                 |                                           | ~                                         | Abus (Abus sceneral)      |               | ~                 |
| Centro de origen                      |                                           |                                           |                           |               |                   |
| SOBAABB (2.1.3, silvasi)              |                                           | · • •                                     |                           |               |                   |
| Enseñanza                             |                                           |                                           |                           |               |                   |
| BUCHBLERGITE-                         |                                           | ~                                         |                           |               |                   |
| Modalidad / Ciclo Formativo           |                                           |                                           |                           |               |                   |
| RECHLERAPTION CONCLUSION (C           | 30                                        |                                           |                           |               |                   |
| Curso                                 |                                           |                                           |                           |               |                   |
| P                                     |                                           |                                           |                           |               |                   |
| Turno                                 |                                           |                                           |                           |               |                   |
| (mana)                                |                                           |                                           |                           |               |                   |
| Matriculado en un centro y ensei      | lanza que no figure en el apartado an     | terior o no matriculado                   |                           |               |                   |
|                                       | tanza que no ngore en el apartado an      |                                           |                           |               |                   |
| Anterior                              |                                           |                                           |                           |               | Siguiente         |
|                                       |                                           |                                           | 100 D 10 D                |               | 1997-927          |

Si la solicitud es para un alumno/a que ya esté matriculado/a en un centro sostenido con fondos públicos de Aragón, elegiremos la primera opción.

## Seleccionaremos las opciones del baremo por las que opta el alumno/a.

| Solicitante                                                                          | Centros Solicitados                                       | Centro Origen                         | Otros Datos                          | Documentación     | Resumen Solicitud |
|--------------------------------------------------------------------------------------|-----------------------------------------------------------|---------------------------------------|--------------------------------------|-------------------|-------------------|
| Requisito de acceso que cumple el sol<br>En caso de disponer de varios requisitos de | icitante:<br>acceso, podrá elegir solo una vía de acceso. |                                       |                                      |                   |                   |
| Grupo 1                                                                              |                                                           |                                       | GROPO 1 Titula                       | dos ESU           |                   |
| <ul> <li>Título en Educación Secundaria C</li> </ul>                                 | bligatoria o equivalente a efectos aca                    | démicos.                              |                                      |                   |                   |
| Grupo 2                                                                              |                                                           |                                       | GRUPO 2 FPBas                        | lica              |                   |
| <ul> <li>Título de un ciclo de Formación P</li> </ul>                                | rofesional Básica                                         |                                       |                                      |                   |                   |
| <ul> <li>Haber superado los módulos obli</li> </ul>                                  | gatorios de un Programa de Cualificaci                    | ión Profesional Inicial.              | GRUPO 3 PRUEE                        | BA ACCESO         |                   |
| Grupo 3                                                                              |                                                           |                                       |                                      |                   |                   |
| <ul> <li>Haber superado una prueba de a</li> </ul>                                   | cceso a Grado Medio.                                      |                                       |                                      |                   |                   |
| <ul> <li>Haber superado una prueba de a</li> </ul>                                   | cceso a Grado Superior o a la Universi                    | dad para mayores de 25 años, o el cur | so de formación específico para acce | so a G.Medio.     |                   |
| Titulo de Bachiller o equivalente                                                    | a efectos académicos                                      |                                       |                                      |                   |                   |
| O Titulo de Técnico o de Técnico Su                                                  | perior de Formación Profesional                           |                                       |                                      |                   |                   |
| <ul> <li>Titulo Universitario</li> </ul>                                             |                                                           |                                       |                                      |                   |                   |
| Reserva de plaza:                                                                    |                                                           |                                       |                                      |                   |                   |
| <ul> <li>Solicita una de las plazas reserva</li> </ul>                               | das para deportistas de alto nivel o al                   | to rendimiento.                       |                                      |                   |                   |
| <ul> <li>Solicita una de las plazas reserva</li> </ul>                               | das para discapacitados.                                  |                                       |                                      |                   |                   |
| Solicita que se tenga en cuenta para el                                              | cálculo del baremo:                                       | Pa                                    | ara que nos valoren                  | la nota media del |                   |
| Certificación de nota media                                                          | ₽                                                         | Ti                                    | tulo do ESO o do la l                | Pruoba do accoso  |                   |
| Nota media del                                                                       | titulo seleccionado                                       |                                       | culo de LSO 0 de la l                | rueba de alleso,  |                   |
|                                                                                      |                                                           | te                                    | nemos que marcar                     |                   |                   |
| Anterior                                                                             |                                                           |                                       | •                                    |                   | Siguiente         |

8. Rellenar. Documentación. Y si queremos, la nota media de 4 ESO o Nota Prueba Acceso.

## Si tenemos que adjuntar documentación, se nos solicitará en este apartado.

Añadiremos el documento, en formato pdf o imagen, desde "Seleccionar archivo" > "Examinar".

| Solicitante                                                                                                    | Centros Solicitados                                                                                                    | Centro Origen                                                                                                    | Otros Datos                                                                                                    | Documentación                              | Resumen Solicitud                         |
|----------------------------------------------------------------------------------------------------|----------------------------------------------------------------------------------------------------|----------------------------------------------------------------------------------------------------|----------------------------------------------------------------------------------------------------|--------------------------------------------|-------------------------------------------|
| Documentación a adjuntar<br>De acuerdo con las opciones seleccionadas<br>En cada botón de Examinar solo se puede a<br>Para acreditar la nota media se debe ad<br>necesario adjuntarlo nuevamente. | en las anteriores pestañas, debe adjuntar, er<br>djuntar un documento. Si tiene que adjuntar<br>juntar el Certificado académico oficial (NO bo | n formato pdf o en formato imagen, la docum<br>r varios documentos debe concatenarlos, es<br>jetin de notas) en el que conste la nota med | nentación justificativa que se indica.<br>decir, unifos en un único documento.<br>Jía aritmética indicada en la anterior pantalla. | Si ya se ha adjuntado este documento para  | acreditar el requisito académico, no será |
| Documento acreditativo de que<br>Seleccionar archivo Ninguno a                                                                                                    | posee el requisito de acceso indicado e<br>archivo selas<br>Su                                                                                 | en Otros Datos:Titulo o Certificación<br>Ibir documento que<br>peración de la Pruel                                                       | n académica oficial.<br>certifique el Titulo d<br>ba de acceso                                                                     | e ESO o de la                              |                                           |
| Certificación de nota media: Cer<br>documento válido para acreditar                                                                                                    | tificación académica o Certificado<br>la nota media).                                                                                          | de superación de la prueba de aco                                                                                                    | cceso o del curso de formación espe                                                                                                | cífico para el acceso a Grado Medi         | o. (El boletín de notas no es un          |
| Seleccionar archivo ne gour                                                                                                    | P P                                                                                                    | ara que nos valoren<br>rueba de acceso, ter                                                                                               | la nota media del Tit<br>nemos que subir el co                                                                                     | tulo de ESO o de la<br>ertificado de notas |                                           |
| Anterior                                                                                                    |                                                                                                    |                                                                                                    |                                                                                                    |                                            | Siguiente                                 |

\*Si quieres subir más de un documento, en cada apartado, debes unirlos todos en un pdf y luego subirlo.

#### 9. COMPROBAR QUE TODOS LOS DATOS DE LA SOLICITUD SON CORRECTOS.

## Aparecerá el resumen de la solicitud con la información introducida.

| licitante                                                                                                    |                                                                                |                        |                        | -         |
|----------------------------------------------------------------------------------------------------|--------------------------------------------------------------------------------|------------------------|------------------------|-----------|
| dumno/a solicitante                                                                                                    |                                                                                |                        |                        |           |
| Apellidos y nombre<br>A, A                                                                                                    | Doc. Identificación                                                            | Fecha de nacimiento    | Nacionalidad<br>ESPAÑA |           |
| Nrección                                                                                                    |                                                                                |                        |                        |           |
| Dirección                                                                                                    | (martin)                                                                       |                        |                        |           |
| Teléfono móvil                                                                                                    | Otro teléfo                                                                    | no de contacto         | Correo electrónico     |           |
| ntros solicitados                                                                                                    |                                                                                |                        |                        | -         |
| 14 - MIRLAR DM. MILLER (1973), GROUND                                                                                                    | La 1º DE FINIZOI - Companya 194 Marca                                          | ET DO-RENALT I RECENTE |                        |           |
| ntro educativo donde el alumno/a está r                                                                                                    | natriculado/a en el curso 2021-2022                                            |                        |                        | -         |
| context of a strength                                                                                                    |                                                                                |                        |                        |           |
| os Datos                                                                                                    |                                                                                |                        |                        | -         |
| Requisito de acceso que cumple el solicit<br>Solicita una de las plazas reservadas p<br>Solicita una de las plazas reservadas p<br>Certificación de nota media | tante: 🕞<br>ara discapacitados.<br>ara deportistas de alto nivel o alto rendim | siento.                |                        |           |
| Anterior                                                                                                    |                                                                                |                        |                        | Siguiente |
|                                                                                                    |                                                                                |                        |                        |           |
|                                                                                                    |                                                                                |                        |                        |           |

#### **10.** Introducir CODIGO SEGURIDAD, que hemos recibido por SMS en nuestro móvil.

| SC                  | DLICITUDES DE ADMISIÓN           |                 |
|---------------------|----------------------------------|-----------------|
| Solicitudes de Adm  | iisión en Ciclos Formativos      | in Canto Mindro |
|                     |                                  |                 |
|                     |                                  |                 |
|                     |                                  |                 |
|                     | CÓDIGO DE SEGURIDAD              |                 |
| Introduzca el PIN r | ecibido en el correo electrónico | phillipping and |
|                     | 5LOP1                            |                 |
|                     | SLOPI                            |                 |

\*\*<u>GUARDAREMOS este código</u> para poder modificar la solicitud y poder hacer un seguimiento.

#### 11. Al final podremos descargar la solicitud y además recibiremos la solicitud en pdf, en nuestro mail.

# Una vez terminado el proceso, podremos descargar la solicitud y recibiremos un correo electrónico con la solicitud adjunta.

| itud Pomolata | Solicitudes de Admisión en Ciclos Formativos de Grado Medio                                                                                       |                                                                                                    |
|---------------|----------------------------------------------------------------------------------------------------|----------------------------------------------------------------------------------------------------|
|               | EGOBIERNO<br>DE ARAGON<br>International<br>Predra da ortinada<br>Fonda da ortinada<br>Soulcitudo de Admisión en centros docentes sostenidos con P | CICLOS FORMATIVOS DE<br>GRADO MEDIO<br>Kimero de Inferendez-A 4473-5020013-0115<br>ISONIDOS PÓBLICOS |
|               | Apellico del samole DNRNE<br>Montre del samole Nedonatidad<br>Y, en su nontre:<br>Apellice y rentes del patematetatularia                         | del elamonte Fecha do medimiento                                                                     |
|               | Acation y nombre del padrematentación<br>Datos del dentito tentitor<br>CatelParaticato<br>Descargar<br>Volver a<br>Consultas                      | Localitat C.P                                                                                        |

 \*\*Una vez descargada en el ordenador, te recomiendo que te envíes la solicitud y el CODIGO PIN por mail a ti y a tus padres. Así tendrás la información a mano, cuando la necesites en julio para matricularte. (Asunto: SOLICITUD FP GRADO MEDIO)